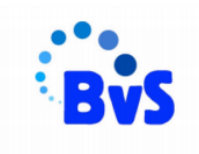

\$ \$ To .11 \$ 49

Q Ų

# An einer Besprechung mit dem Smartphone/ Tablet teilnehmen (Teams)

### Schritt1:

Ihr wurdet von euren Klassenlehrern / Fachlehrern zu einer **Besprechung bei Teams eingeladen**. Um an dieser Besprechung teilnehmen zu können, loggt ihr euch mit euren Zugangsdaten bei Teams ein.

Wollt ihr das **über euer Smartphone oder Tablet** machen, solltet ihr euch **im Play** Store/ App Store die App von Microsoft Teams runterladen.

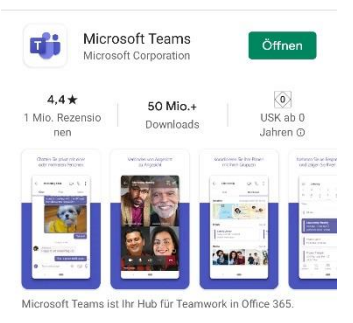

16:28 🔟 🥥 🌒 🖾 7. 7. N 7.

teams

Das könnte dir auch gefallen ightarrow

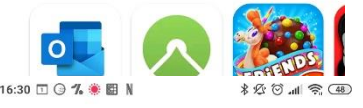

#### Schritt 2:

Habt ihr die App erfolgreich runtergeladen, könnt ihr euch **mit euren** Anmeldedaten einloggen.

Ihr braucht dafür eure Adresse

Bei Schülern: z.B. nv12345@office-bvs.dormagen.schule (siehe Email)

Bei Lehrern: vorname.name@office-bvs.dormagen.schule

und eurer persönliches, geändertes Kennwort.

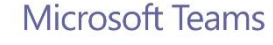

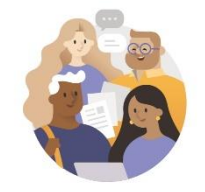

Erste Schritte mit Ihrem Geschäfts-, Schul-, Uni- oder persönlichen Microsoft-Konto

E-Mail, Telefon oder Skype ei...

Anmelden

Hilfe beim Anmelden erhalten

Kostenlos registrieren

## Schritt 3:

Wenn ihr euch erfolgreich in der App eingeloggt habt, startet ihr im Chat von Microsoft Teams. Um an einer **geplanten Besprechung teilnehmen** zu können, wählt ihr in der unteren Leiste den Unterpunkt **Kalender**.

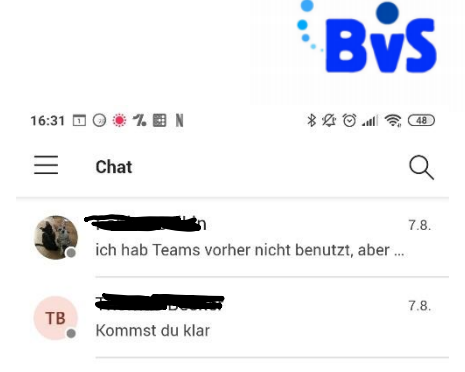

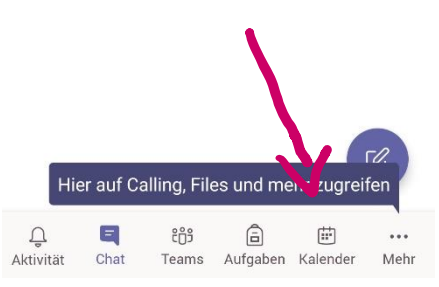

#### Schritt 4:

Im Kalender werden alle **anstehenden Besprechungen** angezeigt. Sobald eine Besprechung begonnen hat, könnt ihr euch über den Button **"Teilnehmen"** in die Besprechung einloggen,

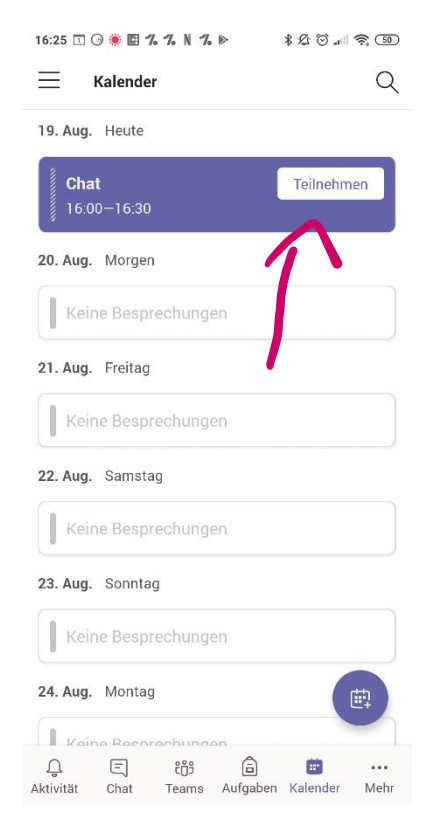

Schritt 5:

Als letztes müsst ihr noch **die Kamera und das Mikrofon aktivieren**. Wenn ihr nun **"Jetzt teilnehmen"** drückt, nehmt ihr an der Besprechung teil.

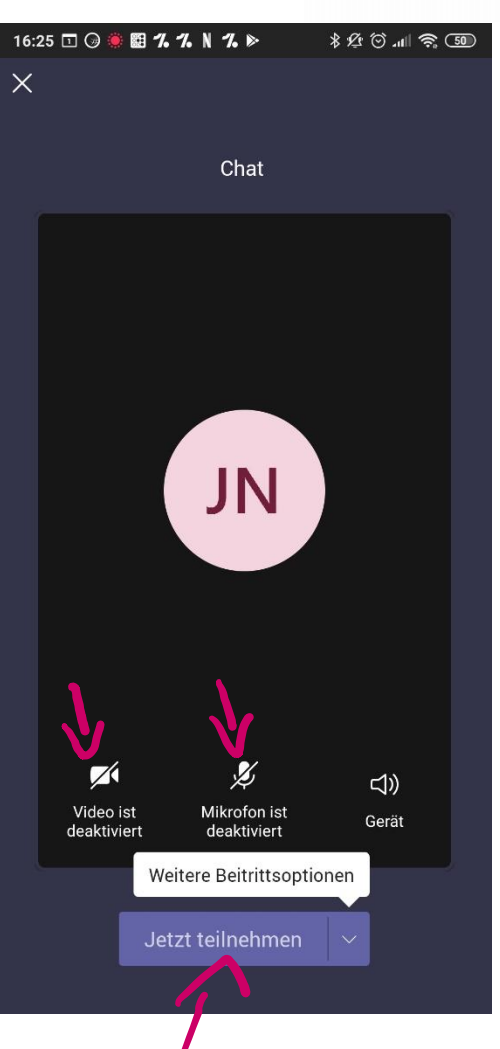

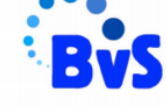